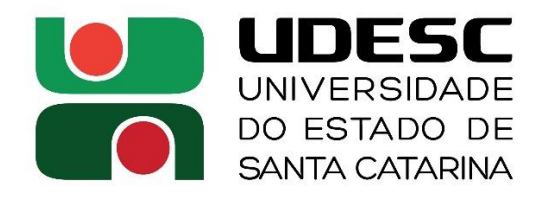

BALNEÁRIO CAMBORIÚ

CENTRO DE EDUCAÇÃO SUPERIOR DA FOZ DO ITAJAÍ

# MANUAL Frequência – Docentes

Coordenadoria de Recursos Humanos Centro de Educação Superior da Foz do Itajaí 2022

## 1) Preencher a Ficha Declaratória do mês correspondente (anexo da IN PROAD 001/2015), e salvar no computador em PDF.

### **2)** No SGPe, em Menu, cadastrar Documento Digital, conforme demonstrado abaixo:

| < -  | C 🔒 sgpe.sea.sc.gov.br/sgpe/#/                                             | container                     |                             |  |
|------|----------------------------------------------------------------------------|-------------------------------|-----------------------------|--|
| sgpe | Sistema de Gestão de Processos Ele<br>SECRETARIA DE ESTADO DA ADMINISTRAÇÃ | e <b>trônicos</b><br>NO - SEA |                             |  |
| ≡м   | lenu 🗇 Fila de trabalho 📰 Fila de tar                                      | efas BPM                      |                             |  |
| -    | SGPe <del>▼</del>                                                          |                               |                             |  |
| >    | Cadastro de Processo Digital                                               |                               |                             |  |
| >    | Cadastro de Documento Digital                                              | ☆                             |                             |  |
| >    | Cadastro de Processo Físico                                                |                               |                             |  |
| >    | Cadastro de Documento Físico                                               |                               |                             |  |
| >    | Cadastro de Correspondência                                                |                               |                             |  |
| >    | Autuação de Documento                                                      |                               |                             |  |
| >    | Consulta de processos/documentos                                           |                               |                             |  |
| >    | Encaminhamento Padrão                                                      |                               | $\overline{\langle \equiv}$ |  |
|      | Processo                                                                   |                               | Sem itens para exibir       |  |
|      | Documento                                                                  |                               |                             |  |
|      | Relatórios                                                                 |                               |                             |  |
|      | Cadastros básicos                                                          |                               |                             |  |
| >    | Alteração de senha                                                         | 公                             |                             |  |
| >    | Preferências do usuário                                                    |                               |                             |  |
|      |                                                                            |                               |                             |  |

### **3)** Escolher o **Assunto 479** - Frequência de Servidor e **Classe 34** - Formulário de Registro de Frequência:

| ← → C â sgpe.sea.sc.gov.br/sgpe/#/container                                               |
|-------------------------------------------------------------------------------------------|
| Sistema de Gestão de Processos Eletrônicos<br>SECRETARIA DE ESTADO DA ADMINISTRAÇÃO - SEA |
| 🚍 Menu 👻 🗇 Fila de trabalho 🛛 🗮 Fila de tarefas BPM                                       |
| SGPe   Cadastro de Documento Digital                                                      |
| 🕞 Cadactro de Documento Digital                                                           |
| Consulta de Assuntos                                                                      |
| Localizar: frequên 2 itens localizados.                                                   |
| SCTD                                                                                      |
| 🗌 479 - Frequência de Servidor                                                            |
| 912 - Registro de Frequência em Event                                                     |
|                                                                                           |
|                                                                                           |
|                                                                                           |
|                                                                                           |
|                                                                                           |

| E Menu 🗸     | ☐ Fila de trabalho 🛛 🗮 Fila de tarefas BPM                          |
|--------------|---------------------------------------------------------------------|
| SGPe   Cadas | tro de Documento Digital                                            |
| - Cadactr    | a da Dagumanta Digital                                              |
| Consulta d   | e classes                                                           |
| ocalizar:    |                                                                     |
| SCTD         |                                                                     |
| 🔨 🗌 4 - GE   | STÃO DE PESSOAS                                                     |
| ▲ 🗌 1 -      | Gestão de Pessoas                                                   |
| ▲ □          | 2 - Gestão da Remuneração Funcional                                 |
| ^            | 🗌 1 - Gestão da Remuneração Funcional                               |
|              | 🔨 🗌 1 - Coordenar, Orientar e Supervisionar a Remuneração Funcional |
|              | 19 - Ofício sobre Frequência de Servidor                            |
|              | ✓ 34 - Formulário de Registro de Frequência                         |
|              |                                                                     |
|              |                                                                     |
|              | <b>4)</b> Preencher os dados do Documento Digital:                  |
|              | · · · · · · · · · · · · · · · · · · ·                               |

 7) Detalhamento do assunto: Ficha Declaratória de Frequência -NOME COMPLETO DO PROFESSOR - mês/ano
 8) Município\*: 8039 - Balneário Camboriú

Irá aparecer a seguinte tela, clicar em **Concluir cadastro**:

| sgpe            | <b>Sistema de Gestão de</b><br>SECRETARIA DE ESTADO D | Processos Eletrônicos<br>Da administração - Sea |                                                                            |                  | Ů                    |                  | Ċ        | 0               |
|-----------------|-------------------------------------------------------|-------------------------------------------------|----------------------------------------------------------------------------|------------------|----------------------|------------------|----------|-----------------|
| <b>≡</b> Menu + | 🗇 Fila de trabalho                                    | 🗮 Fila de tarefas BPM                           |                                                                            | 👫 Página inicial | 💡 Ajuda <del>-</del> | Ferr             | amenta   | as <del>+</del> |
| 🖵 SGPe 🕴 Cadas  | stro de Documento Digital                             |                                                 |                                                                            |                  |                      |                  |          |                 |
|                 |                                                       |                                                 |                                                                            |                  |                      |                  |          |                 |
| Dados do Docu   | mento                                                 |                                                 |                                                                            |                  |                      |                  |          |                 |
|                 |                                                       | Óra                                             | V UDESC Universidade de Estado de Sente Catavina                           |                  |                      |                  |          |                 |
|                 | 1                                                     | Data de entrar                                  | 10E30 - Universituate do Estado de Santa Catalina     11/11/2022 ào 08-17  |                  |                      |                  |          |                 |
|                 | 1                                                     | Setor de abertu                                 | UDESC/CESEI/CBH - Coordenadoria de Recursos Humanos                        |                  |                      |                  |          |                 |
| 4               |                                                       | Setor orige                                     | UDESC/CESFI/CRH - Coordenadoria de Recursos Humanos                        |                  |                      |                  |          |                 |
|                 |                                                       | Setor de competênc                              | UDESC/CESFI/CRH - Coordenadoria de Recursos Humanos                        |                  |                      |                  |          |                 |
|                 |                                                       | Class                                           | : Formulário de Registro de Frequência                                     |                  |                      |                  |          |                 |
|                 |                                                       | Assun                                           | : Frequência de Servidor                                                   |                  |                      |                  |          |                 |
|                 |                                                       | Municíp                                         | x Balneário Camboriú                                                       |                  |                      |                  |          |                 |
|                 |                                                       | Localização físi                                | ε.                                                                         |                  |                      |                  |          |                 |
|                 |                                                       | Cadastrado p                                    | 7: Tatiane Valigura                                                        |                  |                      | Г                |          |                 |
|                 |                                                       | Detalhamen                                      | ); Ficha Declaratória de Frequência - NOME COMPLETO DO PROFESSOR - mês/ano |                  |                      |                  | - 1      |                 |
|                 |                                                       | Recebido e                                      | 11/11/2022                                                                 |                  |                      |                  | - 1      |                 |
|                 |                                                       | Notificar interessade                           | £ Sim                                                                      |                  |                      | - <del>-</del> - |          | 7               |
| Interessados    |                                                       |                                                 |                                                                            |                  |                      | 1                |          | /               |
|                 | Matrícula C                                           | CPF/CNPJ                                        | Nome Social                                                                |                  |                      | 1                |          |                 |
|                 | 0                                                     | 073.894.989-27                                  | Tatiane Valigura                                                           |                  |                      |                  | V        |                 |
|                 |                                                       |                                                 |                                                                            |                  |                      |                  |          |                 |
|                 |                                                       |                                                 |                                                                            |                  |                      | Conclu           | uir cada | stro            |
|                 |                                                       |                                                 |                                                                            |                  |                      |                  |          |                 |
|                 |                                                       |                                                 |                                                                            |                  |                      |                  |          |                 |

| Distama da Castão da Desasanas Eleterrizar                                                                                                    |                                                                                                    |
|----------------------------------------------------------------------------------------------------|----------------------------------------------------------------------------------------------------|
| SISTEMA DE GESTADO DA ADMINISTRAÇÃO - SEA                                                                                                    | Ĺ<br>Ţ                                                                                                    |
| nu → 🗇 Fila de trabalho 🗮 Fila de tarefas BPM                                                                                                    | 👫 Página inicial 👩 Ajuda+ 🖌 F                                                                                                    |
| Cadastro de Documento Digital                                                                                                    |                                                                                                    |
| mininação de Cadastro                                                                                                    |                                                                                                    |
| Operação realizada com sucesso                                                                                                    |                                                                                                    |
| Documento digital número UDESC 00050785/2022 cadastrado com sucesso.                                                                                           |                                                                                                    |
| os do Documento                                                                                                    |                                                                                                    |
| Órgão: Universidade do Estado de Santa Catarina                                                                                                    |                                                                                                    |
| Documento: UDESC 00050785/2022                                                                                                    |                                                                                                    |
| Hora: 08:17                                                                                                    | N                                                                                                    |
|                                                                                                    | Baras Encaminhar Etiquetas Compro                                                                                                    |
|                                                                                                    | Peças Encaminnar Euquetas Compro-                                                                                                    |
|                                                                                                    |                                                                                                    |
|                                                                                                    |                                                                                                    |
|                                                                                                    |                                                                                                    |
|                                                                                                    |                                                                                                    |
|                                                                                                    |                                                                                                    |
|                                                                                                    |                                                                                                    |
|                                                                                                    |                                                                                                    |
| <b>10)</b> Inserir a peca que será a                                                                                                    | Ficha Declaratória do mês:                                                                                                    |
|                                                                                                    |                                                                                                    |
|                                                                                                    |                                                                                                    |
| 🕞 Decas de Decumente Digital                                                                                                    |                                                                                                    |
| Pecas do Documento Digital                                                                                                    |                                                                                                    |
| 🗁 Peças do Documento Digital                                                                                                    |                                                                                                    |
|                                                                                                    | Ter Alingular Ter                                                                                                    |
| Processo Peças Tramitações Tarefas Junçõ                                                                                                    | ões/Vinculações Volumes Dados Adicionais                                                                                                    |
| Processo Peças Tramitações Tarefas Junçã<br>Documento UDESC 00050785/2022                                                                                      | ões/Vinculações Volumes Dados Adicionais<br>Q ↑ ↓ 1 de 1                                                                                                    |
| Processo Peças Tramitações Tarefas Junçã<br>Documento UDESC 00050785/2022                                                                                      | ões/Vinculações Volumes Dados Adicionais<br>Q ↑ ↓ 1 de 1                                                                                                    |
| Processo Peças Tramitações Tarefas Junçã<br>Documento UDESC 00050785/2022                                                                                      | ões/Vinculações Volumes Dados Adicionais<br>Q ↑ ↓ 1 de 1                                                                                                    |
| Processo Peças Tramitações Tarefas Junçã<br>Documento UDESC 00050785/2022                                                                                      | ões/Vinculações Volumes Dados Adicionais<br>Q ↑ ↓ 1 de 1                                                                                                    |
| Processo Peças Tramitações Tarefas Junçã<br>Documento UDESC 00050785/2022                                                                                      | ões/Vinculações Volumes Dados Adicionais<br>Q ↑ ↓ 1 de 1                                                                                                    |
| Processo Peças Tramitações Tarefas Junçã<br>Documento UDESC 00050785/2022                                                                                      | ões/Vinculações Volumes Dados Adicionais<br>Q ↑ ↓ 1 de 1<br>Governo do Estado de Sar                                                                                                    |
| Processo Peças Tramitações Tarefas Junçã<br>Documento UDESC 00050785/2022                                                                                      | ões/Vinculações       Volumes       Dados Adicionais         Q       ↑       ↓       1       de 1         Governo do Estado de Sar                                                                                                    |
| Processo Peças Tramitações Tarefas Junçã<br>Documento UDESC 00050785/2022                                                                                      | ões/Vinculações       Volumes       Dados Adicionais         Q       ↑       ↓       1       de 1         Output       Governo do Estado de Sar Sistema de Gestão de Provincia                                                                                                    |
| Processo Peças Tramitações Tarefas Junçã<br>Documento UDESC 00050785/2022                                                                                      | ões/Vinculações       Volumes       Dados Adicionais         Q       ↑       ↓       1       de 1         Output       Governo do Estado de Sar       Sistema de Gestão de Programa         TERMO DE ABERTURA DE                                                                                                    |
| Processo Peças Tramitações Tarefas Junçã<br>Documento UDESC 00050785/2022                                                                                      | ões/Vinculações       Volumes       Dados Adicionais         Q       1       de 1         Governo do Estado de Sar<br>Sistema de Gestão de Prov<br>TERMO DE ABERTURA DE                                                                                                    |
| Processo Peças Tramitações Tarefas Junçã<br>Documento UDESC 00050785/2022                                                                                      | ões/Vinculações       Volumes       Dados Adicionais         Q       1       de 1         Governo do Estado de Sar<br>Sistema de Gestão de Prov<br>TERMO DE ABERTURA DE                                                                                                    |
| Processo Peças Tramitações Tarefas Junçã<br>Documento UDESC 00050785/2022                                                                                      | ões/Vinculações       Volumes       Dados Adicionais         Q       ↑       1       de 1         Governo do Estado de Sar<br>Sistema de Gestão de Prot<br>TERMO DE ABERTURA DE         Do                                                                                                    |
| Processo Peças Tramitações Tarefas Junçã<br>Documento UDESC 00050785/2022<br>Peças Em elaboração<br>Selecionar todos<br>Torumento Documento                    | ões/Vinculações       Volumes       Dados Adicionais         Q       ↑       1       de 1         Governo do Estado de Sar<br>Sistema de Gestão de Prot<br>TERMO DE ABERTURA DE         Do                                                                                                    |
| Processo Peças Tramitações Tarefas Junçã<br>Documento UDESC 00050785/2022<br>Peças Em elaboração<br>Selecionar todos<br>Torumento Documento                    | Ses/Vinculações       Volumes       Dados Adicionais         Q       1       de 1         Governo do Estado de Sar<br>Sistema de Gestão de Prot<br>TERMO DE ABERTURA DE         Do         Dados do Cadastro                                                                                                    |
| Processo Peças Tramitações Tarefas Junçã<br>Documento UDESC 00050785/2022<br>Peças Em elaboração<br>Selecionar todos<br>Tocumento                              | Ses/Vinculações       Volumes       Dados Adicionais         Q       1       de 1         Governo do Estado de Sar<br>Sistema de Gestão de Prod<br>TERMO DE ABERTURA DE         Do         Dados do Cadastro         Entrada: 11/1                                                                                                    |
| Processo Peças Tramitações Tarefas Junçã<br>Documento UDESC 00050785/2022<br>Peças Em elaboração<br>Selecionar todos<br>Tocumento                              | Ses/Vinculações       Volumes       Dados Adicionais         Q       1       de 1         Governo do Estado de Sar<br>Sistema de Gestão de Prod<br>TERMO DE ABERTURA DE         Do         Dados do Cadastro         Entrada: 11/1<br>Setor origem: UDE                                                                                                    |
| Processo Peças Tramitações Tarefas Junçã<br>Documento UDESC 00050785/2022<br>Peças Em elaboração<br>Selecionar todos<br>© © © Documento                        | Öes/Vinculações       Volumes       Dados Adicionais         Q       I       1       de 1         I       de 1       de 1         I       de 1       de 1         I       de 1       de 1         I       de 1       de 1         I       de 1       de 1         I       de 1       de 1         I       de 1       de 1         I       de 1       de 1         I       de 1       de 1         I       de 1       de 1         I       de 1       de 1                                                                                                    |
| Processo<br>Peças do Documento Digital<br>Processo<br>Peças<br>Em elaboração<br>Selecionar todos<br>Commento<br>Documento                                      | Öes/Vinculações       Volumes       Dados Adicionais         Q       I       de 1         I       de 1                                                                                                    |
| Processo<br>Peças<br>Tramitações<br>Tarefas<br>Junçã<br>Documento<br>VDESC 00050785/2022<br>Peças<br>Em elaboração<br>Selecionar todos<br>Comento<br>Documento | Ses/Vinculações       Volumes       Dados Adicionais         Q       I       de 1         Governo do Estado de Sar<br>Sistema de Gestão de Prot<br>TERMO DE ABERTURA DE         Do         Dados do Cadastro         Entrada: 11/1<br>Setor origem: UDE<br>Setor de competência: UDE<br>Interessado: Tatia                                                                                                    |
| Processo Peças Tramitações Tarefas Junçã<br>Documento UDESC 00050785/2022<br>Peças Em elaboração<br>Selecionar todos<br>Ocumento<br>Documento                  | Öes/Vinculações       Volumes       Dados Adicionais         Q                                                                                                    |
| Processo<br>Peças<br>Tramitações<br>Tarefas<br>Junçã<br>Documento<br>Decemento<br>Selecionar todos<br>Documento<br>Documento<br>Mais Ações                     | Oes/Vinculações       Volumes       Dados Adicionais         Q ↑ ↓ 1 de 1         Image: Constraint of the state of the state of the stat |
| Processo Peças Tramitações Tarefas Junçã<br>Documento UDESC 00050785/2022<br>Peças Em elaboração<br>Selecionar todos<br>Tarefas Documento<br>Mais Ações A      | Total       Dados Adicionais         Q       ↓       1         de 1       de 1         Image: State of the state of the state of the                                             |

### **11)** Selecionar a peça do computador e preencher os dados do documento, conforme sugestão abaixo, após clicar em **Salvar**:

≥ Sistema de Gestão de Processos Eletrônicos sgpe SECRETARIA DE ESTADO DA ADMINISTRAÇÃO - SEA Fila de trabalho 🔳 Fila de tarefas BPM 🗮 Menu 👻 SGPe | Cadastro de Documento Digital 🕞 Peças do Documento Digital Processo Peças Tramitações Tarefas Junções/Vinculações Volumes Dados Adicionais 🕞 Inserir Peça 1 Informações do documento Gerar peça a partir de um modelo Gera peças a partir de um modelo de documento ○ Gerar peça em branco Gera peças sem um modelo de documento Selecionar um arquivo no meu computador Permite a seleção de um documento no seu computador e realiza o upload do arquivo selecionado O Selecionar arquivo(s) do navegador de documentos Permite a seleção de um ou mais documentos que estão presentes no navegador de documentos Selecionar um arquivo no meu computador Tipo de documento\*: 104 Documento importado Nome\*: Ficha Declaratória - mês ano 🗌 Utilizar nome do arquivo Arquivo: Nome do arquivo Arraste os arquivos para cá Sistema de Gestão de Processos Eletrônicos SECRETARIA DE ESTADO DA ADMINISTRAÇÃO - SEA Ń E sgpe 삼 Página inicial ? Ajuda-🎤 Ferramentas 🗸 Gre | Cadastro de Documento Digital 🔁 Peças do Documento Digital Processo Peças Tramitações Tarefas Junções/Vinculações Volumes Dados Adicionais Tipo de documento\*: 104 Documento importad Nome\*: Utilizar nome do arquivo Arquivo: Nome do arquivo Tamanho Ficha Declaratória - novembro 2022.pd 291 KE Adicionar arquivo(s) Modelo de sigilo\*: Público ~ Editar sigilo da(s) peça(s) Personalizar o sigilo da(s) peça(s) inserida(s) Documento em elaboração Define o documento como "Minuta" para publicação posterior Requer minha assinatura Solicita a sua assinatura digital no documento após a Publicação na Pasta Digital Ca

#### 12) Selecionar a peça e Assinar Digitalmente:

0 Q Sistema de Gestão de Processos Eletrônicos SECRETARIA DE ESTADO DA ADMINISTRAÇÃO - SEA ń. sgpe 💮 Página inicial 🚍 Menu 🔹 🗇 Fila de trabalho 🛛 🔳 Fila de tarefas BPM Ajuda -F F Gree | Cadastro de Documento Digital 😕 Peças do Documento Digital Processo Peças Tramitações Tarefas Junções/Vinculações Volumes Dados Adicio Documento UDESC 00050785/2022  $q \uparrow | \downarrow$ 1 de 1 - + Zoom automático 🗸 Peças Em elaboração Selecionar todos Q - \* Documento Governo do Estado de Santa Catarina 🛞 💓 🤶 Ficha Declaratória - novembro Sistema de Gestão de Processos Eletrônicos - SGP-e TERMO DE ABERTURA DE DOCUMENTO Documento UDESC 00050785/2022 Dados do Cadastro Entrada: 11/11/2022 às 08:17 Setor origem: UDESC/CESFI/CRH - Coordenadoria de Recursos Humanos Setor de competência: UDESC/CESFI/CRH - Coordenadoria de Recursos Humanos Interessado: Tatiane Valigura Classe: Formulário de Registro de Frequência 🕤 🚛 😓 🕂 Mais Ações 🤸 Assunto: Frequência de Servidor -----

**13)** Selecionar a peça. Após em **Mais Ações**, escolher a opção **Solicitar assinatura**. Professores lotados no Departamento solicitam a assinatura da Chefia Departamental (os Chefes de Departamento solicitam assinatura do Diretor Geral):

| SGDE SECRETARIA DE ESTADO DA ADMINISTRAÇÃ                                                    | O-SEA                                                       |
|----------------------------------------------------------------------------------------------|-------------------------------------------------------------|
| 🚍 Menu 🖌 🗇 Fila de trabalho 🛛 🗮 Fila de tar                                                  | efas BPM                                                    |
| 🖵 SGPe 📔 Cadastro de Documento Digital                                                       |                                                             |
| 🗁 Peças do Documento Digital                                                                 |                                                             |
| Processo Peças Tramitações Tarefas Junções/<br>Documento UDESC 00050785/2022                 | Vinculações Volumes Dados Adicionais<br>↑ ↓ 1 de 1 - + Zoon |
| Peças Em elaboração                                                                          |                                                             |
| Selecionar todos                                                                             |                                                             |
| 📀 🔄 💂 Documento                                                                              | + Coverne de Estado de Sante Caterina                       |
|                                                                                              | Sistema de Gestão de Processos Eletrônico                   |
| Documento<br>Encaminhar<br>Materializar (PDF)<br>Materializar selecionados (PDF)<br>Vincular | Documento UDES                                              |
| Peça                                                                                         | Dados do Cadastro                                           |
| 🔁 Conferir peça                                                                              |                                                             |
| Solicitar assinatura                                                                         | Entrada: 11/11/2022 às 08:17                                |
| Desentranhar                                                                                 | Setor origem: UDESC/CESFI/CRH - (                           |
| Alterar sigilo                                                                               | Setor de competência: UDESC/CESFI/CRH - (                   |
|                                                                                              | Interessado: Tatiane Valigura                               |
|                                                                                              | Classe: Formulário de Registro                              |
| javascript:; 🧑 🕀 Mais Ações 🦱                                                                | Assunto: Frequência de Servidor                             |
| 21°C Mais ações                                                                              |                                                             |

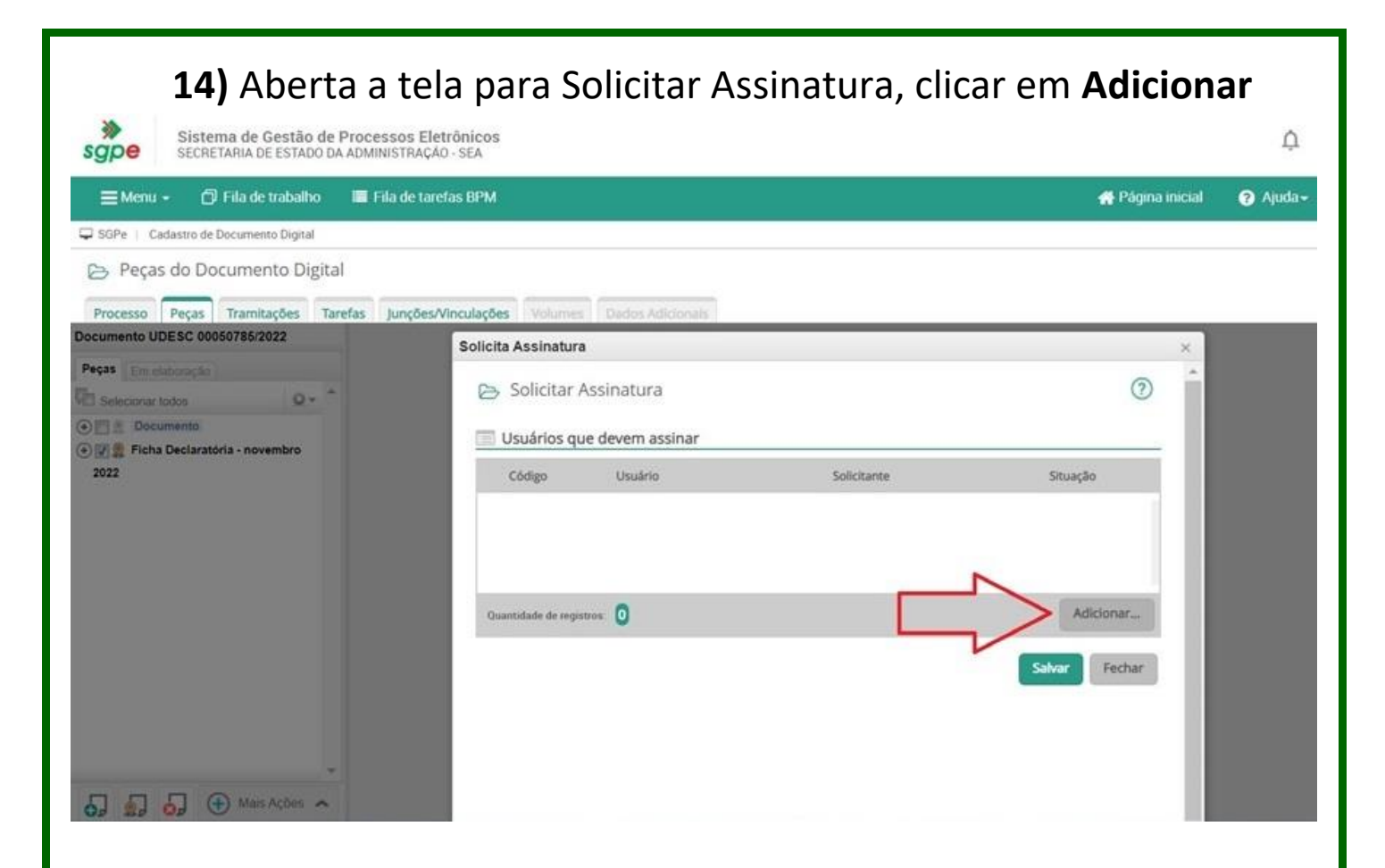

**15)** Pesquisar o nome da chefia departamental. (Ou do Diretor Geral, para os Chefes de Departamento):

|      | Código        | Nome                                         | Setor                |
|------|---------------|----------------------------------------------|----------------------|
|      |               | > pesquisar nome                             |                      |
|      |               |                                              | Procurar Limpar      |
|      | ☆ 06181577947 | Guilherme Veske                              | PTL/PORTAL           |
|      | ☆ 07174072925 | ADILSON ANDERSON ARRUDA<br>CANONICA          | SES/DHTR/PAT         |
|      | ☆ 72697440925 | Adilson Luiz Rosseti                         | PTL/PORTAL           |
|      | ☆ 01958164984 | ADRIANA DE FÁTIMA<br>CARBONAL SIQUEIRA ALVES | SED/CRE24/UE91863    |
|      | ☆ 00452098980 | Adriana Ramos Cunha                          | SED/CRE17/UE69078    |
|      | ☆ 73010642920 | Adriana Veras Caldeira                       | SAP/CIF01/PLA        |
| · () | ☆ 07933411916 | Alana Gonzato                                | PMSC/2R/6B/CORREG    |
|      | ☆ 03233982941 | Aldrei Passoni                               | SED/DIAF/GEAFI/AN/A2 |
|      | ☆ 04988491986 | ALESSANDRA IOLANDA DEITOS<br>RIBEIRO         | SAP/PR07/SAU         |
|      | ☆ 06005704958 | ALEX de Borba Pereira                        | CBMSC/4B/3C/2P/3G/AD |

**16)** Após encontrada a chefia imediata, clicar em **Selecionar** e após em **Salvar**:

|                  | Còdigo                                                   | Nome                       | Setor                      |          |
|------------------|----------------------------------------------------------|----------------------------|----------------------------|----------|
|                  |                                                          | 🔵 marcos de oliveira borge | s )                        |          |
|                  |                                                          |                            | Procurar                   | Limpar   |
| 2                | <ul> <li>• • • • • • • • • • • • • • • • • • •</li></ul> | MARCOS DE OLIVEIRA E       | BORGES UDESC/CESFI/DAD     | )        |
| Exibindo         | o: <b>1 até</b> 1 de 1                                   | Selecionar                 | 1 de 1 🔊 🔊<br>Todos Nenhum | Fechar   |
| Solicita Assinat | tura                                                     |                            |                            | ×        |
| 🕞 Solicita       | ar Assinatura                                            |                            |                            | ?        |
| Usuários         | que devem assina                                         | r                          |                            |          |
| Código           | Usuário                                                  | Solicit                    | ante                       | Situação |
|                  |                                                          |                            |                            |          |
| 07121174         | 901 MARCOS DE OL                                         | IVEIRA BORGES              |                            |          |

5/ 1

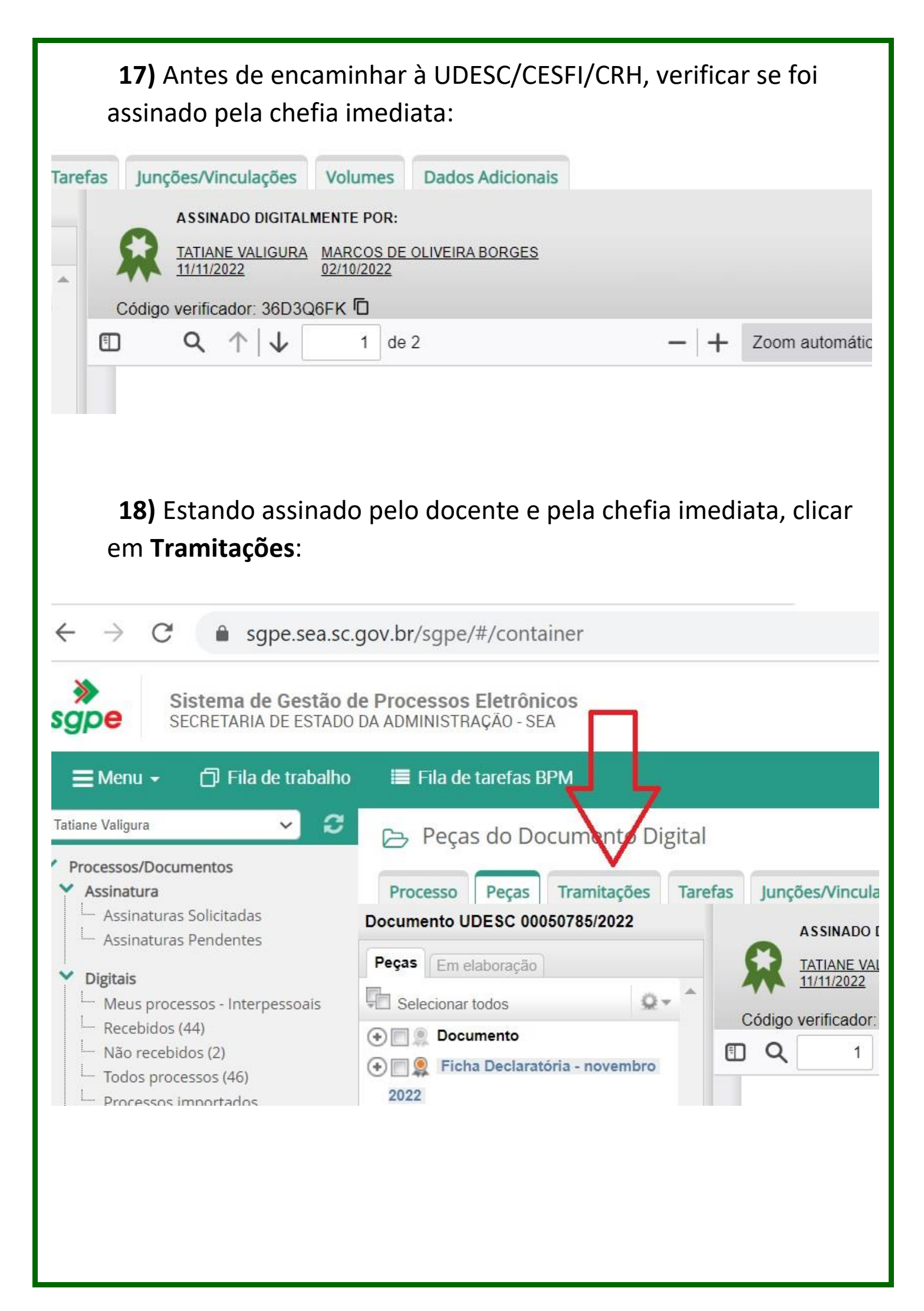

**19)** Aberta a tela Tramitações do Documento Digital, clicar em **Ações**:

| Fila de tárefas BPM                                                                                                    | A Página inicia                                                                                                    |
|----------------------------------------------------------------------------------------------------|----------------------------------------------------------------------------------------------------|
| ⇒ Tramitações do Documento Digital                                                                                                    |                                                                                                    |
| Processo Pecas Tramitações Tarefas Junções/Vinculações Volumes Dados Adiciona                                                                                                    | is                                                                                                    |
| a series a series a ser                                                                                                    |                                                                                                    |
|                                                                                                    | 🗏 Ações 🗸 Vo                                                                                                    |
| Dados do Documento Digital                                                                                                    |                                                                                                    |
|                                                                                                    |                                                                                                    |
|                                                                                                    |                                                                                                    |
| Interessado: 073,894,989-27 - Tatiane Valigura                                                                                                    |                                                                                                    |
| Classe: Formulário de Registro de Frequência                                                                                                    |                                                                                                    |
| Assunto: Frequência de Servidor                                                                                                    |                                                                                                    |
| Tramitações                                                                                                    |                                                                                                    |
| etor Recebimento Usuário recebimento Encaminhamento Usuário                                                                                                    | encaminhamento Despacho TI                                                                                                    |
| JDESC/CESFI/CRH 11/11/2022 - 08:17 Tatiane Valigura                                                                                                    |                                                                                                    |
| Exibindo: 1 até 1 de 1 (() () 1 de 1 () ()                                                                                                    |                                                                                                    |
| - Tramitação Internessoal de processos/documentos (pessoas do mesmo setor)                                                                                                    |                                                                                                    |
| r maninação interpessoal de processos documentos (pessoas do mesmo setor)                                                                                                    |                                                                                                    |
| <b>20)</b> Após em Encaminhar:<br>igital                                                                                                    | (?)                                                                                                    |
| <ul> <li>anotações da tramitação</li> <li><b>20)</b> Após em Encaminhar:</li> <li>gital</li> <li>Junções/Vinculações</li> <li>Volumes</li> <li>Dados Adicionais</li> </ul>                                                                                                    | ?                                                                                                    |
| ar - Anotações da tramitação<br><b>20)</b> Após em Encaminhar:<br>gital<br>s Junções/Vinculações Volumes Dados Adicionais                                                                                                    | ⑦ Ações ∨ Voltar                                                                                                    |
| T- Anotações da tramitação<br><b>20)</b> Após em Encaminhar:<br>gital<br>s Junções/Vinculações Volumes Dados Adicionais                                                                                                    | <ul> <li>⑦</li> <li>⑦</li> <li>■ Ações ✓ Voltar</li> <li>♦ Criar tarefa</li> </ul>                                                                                                    |
| ar - Anotações da tramitação<br><b>20) Após em Encaminhar:</b><br>igital<br>s Junções/Vinculações Volumes Dados Adicionais                                                                                                    | <ul> <li>⑦</li> <li>⑦</li> <li>■ Ações ∨ Voltar</li> <li>♦ Criar tarefa</li> <li>♦ Imprimir Etiqueta</li> </ul>                                                                                                    |
| ar - Anotações da tramitação<br><b>20) Após em Encaminhar:</b><br>igital<br>s Junções/Vinculações Volumes Dados Adicionais                                                                                                    | Ações Voltar Criar tarefa Imprimir Etiqueta                                                                                                    |
| T - Anotações da tramitação<br><b>20) Após em Encaminhar:</b><br>igital<br>s Junções/Vinculações Volumes Dados Adicionais<br>Estado de Santa Catarina<br>00050785/ 2022                                                                                                    | <ul> <li>Ações Voltar</li> <li>Criar tarefa</li> <li>Imprimir Etiqueta</li> <li>Imprimir<br/>Comprovante</li> </ul>                                                                                                    |
| T - Anotações da tramitação<br><b>20) Após em Encaminhar:</b><br>igital<br>s Junções/Vinculações Volumes Dados Adicionais<br>Estado de Santa Catarina<br>00050785/2022<br>Tatiane Valigura                                                                                                    | <ul> <li>Ações &lt; Voltar</li> <li>Criar tarefa</li> <li>Imprimir Etiqueta</li> <li>Imprimir<br/>Comprovante</li> <li>Encaminhar</li> </ul>                                                                                                    |
| AT - Anotações da tramitação<br>20) Após em Encaminhar:<br>igital<br>s Junções/Vinculações Volumes Dados Adicionais<br>Estado de Santa Catarina<br>00050785/ 2022<br>Tatiane Valigura<br>gistro de Frequência                                                                                                    | <ul> <li>Ações Voltar</li> <li>Criar tarefa</li> <li>Imprimir Etiqueta</li> <li>Imprimir<br/>Comprovante</li> <li>Encaminhar</li> <li>Arguivar</li> </ul>                                                                                                    |
| T - Anotações da tramitação<br>20) Após em Encaminhar:<br>igital<br>s Junções/Vinculações Volumes Dados Adicionais<br>Estado de Santa Catarina<br>00050785/2022<br>Tatiane Valigura<br>gistro de Frequência<br>rvidor                                                                                                    | <ul> <li>Ações Voltar</li> <li>Criar tarefa</li> <li>Imprimir Etiqueta</li> <li>Imprimir<br/>Comprovante</li> <li>Encaminhar</li> <li>Alterar Dados</li> </ul>                                                                                                    |
| T - Anotações da tramitação<br><b>20)</b> Após em Encaminhar:<br>gital<br>s Junções/Vinculações Volumes Dados Adicionais<br>Estado de Santa Catarina<br>00050785 2022<br>Tatiane Valigura<br>gistro de Frequência<br>vidor                                                                                                    | <ul> <li>Ações Voltar</li> <li>Criar tarefa</li> <li>Imprimir Etiqueta</li> <li>Imprimir<br/>Comprovante</li> <li>Encaminhar</li> <li>Arquivar</li> <li>Alterar Dados</li> </ul>                                                                                                    |
| a Anotações da tramitação<br><b>20) Após em Encaminhar:</b><br>gital<br>s Junções/Vinculações Volumes Dados Adicionais<br>Estado de Santa Catarina<br>00050785 / 2022<br>Tatiane Valigura<br>gistro de Frequência<br>vidor                                                                                                    | <ul> <li>Ações Voltar</li> <li>Criar tarefa</li> <li>Imprimir Etiqueta</li> <li>Imprimir<br/>Comprovante</li> <li>Encaminhar</li> <li>Arquivar</li> <li>Alterar Dados</li> <li>Visualização<br/>Cronológica</li> </ul>                                                                    |
| Traininguo interpessoa de processos documentos (pessoas do intesno setor)<br>T - Anotações da tramitação<br>gital<br>s Junções/Vinculações Volumes Dados Adicionais<br>istado de Santa Catarina<br>00050785 2022<br>fatiane Valigura<br>gistro de Frequência<br>vidor                                                                                                    | <ul> <li>Ações Voltar</li> <li>Criar tarefa</li> <li>Imprimir Etiqueta</li> <li>Imprimir<br/>Comprovante</li> <li>Encaminhar</li> <li>Alterar Dados</li> <li>Visualização<br/>Cronológica</li> <li>Copiar link do<br/>Processo/Documento</li> </ul>                                       |
| Traininguo integresso de tramitação         20) Após em Encaminhar:         gital         s       Junções/Vinculações         Volumes       Dados Adicionais         :stado de Santa Catarina       00050785 / 2022         Tatiane Valigura       gistro de Frequência         vidor       Usuário recebimento                                                                                                    | <ul> <li>Ações Voltar</li> <li>Criar tarefa</li> <li>Imprimir Etiqueta</li> <li>Imprimir Comprovante</li> <li>Encaminhar</li> <li>Arquivar</li> <li>Alterar Dados</li> <li>Visualização<br/>Cronológica</li> <li>Copiar link do<br/>Processo/Documento</li> <li>Despacho TI AT</li> </ul> |
| Traininguo interpresedura e processos documentos (presidus do mesino setor)         Traininguo interpresidura e processos documentos (presidus do mesino setor)         Traininguo interpresidura e processos documentos (presidus do mesino setor)         Traininguo interpresidura e processos documentos (presidus do mesino setor)         Traininguo interpresidura e processos documentos (presidus do mesino setor)         Traininguo interpresiduration e processos documentos (presiduration e processos)         Traininguo interpresiduration e processos documentos (presiduration e processos)         Traininguo interpresiduration e processos documentos (presiduration e processos)         Traininguo interpresiduration e processos documentos (presiduration e processos)         Traininguo interpresiduration e processos documentos (presiduration e processos)         Traininguo interpresiduration e processos documentos (presiduration e processos)         Traininguo interpresiduration e processos documentos (presiduration e processos)         Traininguo interpresiduration e processos documentos (presiduration e processos)         Traininguo interpresiduration e processos documentos (presiduration e processos)         Traininguo interpresiduration e processos documentos (presiduration e processos)         Traininguo interpresiduration e processos documentos (presiduration e processos)         Traininguo interpresiduration e processos documentos (presiduration e processos) | <ul> <li>Ações Voltar</li> <li>Criar tarefa</li> <li>Imprimir Etiqueta</li> <li>Imprimir Comprovante</li> <li>Encaminhar</li> <li>Arquivar</li> <li>Alterar Dados</li> <li>Visualização<br/>Cronológica</li> <li>Copiar link do<br/>Processo/Documento</li> <li>Despacho TI AT</li> </ul> |

**21)** Nos Dados do Encaminhamento, escolher motivo da tramitação **35** – Para providências, e no Encaminhamento preencher conforme sugerido abaixo:

|                       |               |                        | Volume      | Detalhamento                                                                  | N° Páginas | Tipo  |
|-----------------------|---------------|------------------------|-------------|-------------------------------------------------------------------------------|------------|-------|
| ESC 00050785/2022     |               |                        | 0           | Ficha Declaratória de<br>Frequência - NOME COMPLETO<br>DO PROFESSOR - mês/ano |            |       |
| Anotações             |               |                        |             |                                                                               |            |       |
|                       |               |                        |             |                                                                               |            |       |
| Dados do Encami       | nhamento      |                        |             |                                                                               |            |       |
| Motivo tramitação*:   | 35            | Para providência       | 5           |                                                                               |            |       |
| Encaminhamento*:      | Para providên | icias                  |             |                                                                               |            |       |
| 17 de 2000 caracteres |               |                        |             |                                                                               |            |       |
|                       |               |                        |             |                                                                               |            |       |
|                       |               |                        |             |                                                                               |            |       |
|                       |               |                        |             |                                                                               |            | Salva |
|                       |               |                        |             |                                                                               |            | -     |
|                       | 🗌 Gerar peç   | a de tramitação na pas | sta digital |                                                                               |            |       |

#### 22) Em Tarefas, selecionar a opção Encaminhar para outro setor

Dados do Encaminhamento Q Motivo tramitação\*: 35 Para providências Q Encaminhamento\*: Para providências 17 de 2000 caracteres 11 Salvar 🗌 Gerar peça de tramitação na pasta digital Assinar dados Próxima Tarefa Prazo (dias): Término do prazo: Tarefa\*: -- Ações --- Ações -Encaminhar para outro s Encaminhar para alguém do mesmo setor

| Motivo tramitação*:                                                                      | 35 Para providências Q                                                                                                    |
|------------------------------------------------------------------------------------------|----------------------------------------------------------------------------------------------------|
| Encaminhamento*                                                                          | Para providências                                                                                                    |
| 17 de 2000 caracteres                                                                    | S                                                                                                    |
|                                                                                          |                                                                                                    |
|                                                                                          | Gerar peça de tramitação na pasta digital                                                                                                    |
|                                                                                          | Assinar dados                                                                                                    |
| 🔲 Próxima Tarefa                                                                         |                                                                                                    |
| Prazo (dias)                                                                             | Término do prazo:                                                                                                    |
| Tarefa*:                                                                                 | Encaminhar para outro setor                                                                                                    |
| Setor*:<br>Usuário:                                                                      | UDESC/CESFI/CRH Coordenadoria de Recursos Humanos                                                                                                    |
|                                                                                          |                                                                                                    |
|                                                                                          | Encaminhar Voltar                                                                                                    |
|                                                                                          |                                                                                                    |
|                                                                                          |                                                                                                    |
|                                                                                          |                                                                                                    |
| <b>Observação</b>                                                                        | : <mark>NÃO</mark> selecionar usuário para que a tramitação <mark>NÃO</mark> seja                                                                                                    |
| <b>Observação</b><br>interpessoal<br>setor possa                                         | <b>: <mark>NÃO</mark> selecionar usuário para que a tramitação <mark>NÃO</mark> seja<br/>, mas ao Setor, para que neste caso, qualquer usuário do<br/>receber o Documento Digital.</b>                                                                                                 |
| <b>Observação</b><br>interpessoal<br>setor possa<br><b>Mais inform</b>                   | : <mark>NÃO</mark> selecionar usuário para que a tramitação <mark>NÃO</mark> seja<br>l, mas ao Setor, para que neste caso, qualquer usuário do<br>receber o Documento Digital.<br><b>nações disponíveis na página da CRH/CESFI:</b>                                                    |
| Observação<br>interpessoal<br>setor possa<br>Mais inform                                 | : NÃO selecionar usuário para que a tramitação NÃO seja<br>l, mas ao Setor, para que neste caso, qualquer usuário do<br>receber o Documento Digital.<br>nações disponíveis na página da CRH/CESFI:<br>v.udesc.br/cesfi/setor/rh/registrodefrequencia/fichadec                          |
| Observação<br>interpessoal<br>setor possa<br>Mais inform<br>https://www<br>atoria        | : NÃO selecionar usuário para que a tramitação NÃO seja<br>, mas ao Setor, para que neste caso, qualquer usuário do<br>receber o Documento Digital.<br>nações disponíveis na página da CRH/CESFI:<br>v.udesc.br/cesfi/setor/rh/registrodefrequencia/fichadec                           |
| Observação<br>interpessoal<br>setor possa<br>Mais inform<br><u>https://www</u><br>atoria | : <mark>NÃO</mark> selecionar usuário para que a tramitação <mark>NÃO</mark> seja<br>, mas ao Setor, para que neste caso, qualquer usuário do<br>receber o Documento Digital.<br>nações disponíveis na página da CRH/CESFI:<br>uudesc.br/cesfi/setor/rh/registrodefrequencia/fichadecl |
| Observação<br>interpessoal<br>setor possa<br>Mais inform<br>https://www<br>ratoria       | : NÃO selecionar usuário para que a tramitação NÃO seja<br>, mas ao Setor, para que neste caso, qualquer usuário do<br>receber o Documento Digital.<br>nações disponíveis na página da CRH/CESFI:<br>v.udesc.br/cesfi/setor/rh/registrodefrequencia/fichadec                           |
| Observação<br>interpessoal<br>setor possa<br>Mais inform<br>https://www<br>ratoria       | : NÃO selecionar usuário para que a tramitação NÃO seja<br>, mas ao Setor, para que neste caso, qualquer usuário do<br>receber o Documento Digital.<br>nações disponíveis na página da CRH/CESFI:<br>v.udesc.br/cesfi/setor/rh/registrodefrequencia/fichadec                           |